## **Elsat ON-LINE TV**

Návody

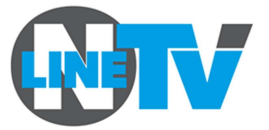

# Smart TV Samsung (ue50ku6072u)

#### Instalace aplikace ModerniTV

- Na ovladači stisknout Home.
- Přejet na položku APPS.
- Vybrat **lupu** (2x šipka nahoru).
- Objeví se klávesnice, zadat písmenko M, případně pokračovat dál celým názvem (ModerniTV).
- Vybrat aplikaci (OK).
- Klepnout na Nainstalovat.
- Zaškrtnout Přidat do hlavního menu, abych nemusel aplikaci příště složitě hledat.
- Šipkami aplikaci v seznamu umístit, kam ji chci, potvrdit (OK).
- Spustit aplikaci (OK).

### První spuštění aplikace

Objeví se požadavek na **párovací kód**.

- Na počítači se přes prohlížeč přihlásit do webového rozhraní na adrese www.modernitv.cz.
- Zadat své uživatelské jméno (většinou email) a příslušné heslo.
- Kliknout vpravo nahoře na uživatelské jméno (většinou email) nebo ozubené kolečko.
- Vybrat položku Moje zařízení.
- Klepnout na Přidat televizi.
- Vložit párovací kód z televize.
- Libovolně upravit označení zařízení (např. Televize v obýváku), abych se v tom pak vyznal.

Párování se na televizi dokončí a můžeme začít.

#### Spuštění aplikace

- Tlačítko Home.
- Najedu šipkami na ikonku aplikace a potvrdím (OK).

## Ovládání aplikace

Ovládáme barevnými tlačítky:

- A menu (programový průvodce, nahrané pořady, nastavení);
- B aktuální seznam programů;
- C programový průvodce;
- D nápověda.

# **Elsat ON-LINE TV**

Návody

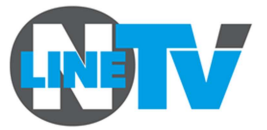

## Tablet nebo mobil s OS Android

#### Instalace aplikace ModerniTV

- Na ploše nebo v seznamu aplikací najít ikonku **Obchod Play** a pustit (klepnout).
- Do vyhledávacího políčka napsat název aplikace (ModerniTV).
- Klepnout na aplikaci ve výsledcích vyhledávání.
- Ťuknout na Instalovat.
- Přijmout podmínky.
- Po instalaci se vytvoří zástupce (ikonka) na ploše.

#### První spuštění

Po prvním spuštění si aplikace sama vyžádá přístupové údaje.

- Zadat své uživatelské jméno (většinou email) a příslušné heslo.
- Klepnout na **Přihlásit**.

#### Ovládání aplikace

Změna kvality streamu (SD / HD) – pod trojtečkou v nastavení.

Odhlášení od služby – pod trojtečkou.

Televizní program (EPG) – pod ikonkou tabulky (?).

**Zpětné přehrávání / Nahrávání pořadů** – v televizním programu po klepnutí na vybraný pořad ho lze pustit nebo zvolit, že se má nahrávat.

**Seznam kanálů** – pod ikonkou hlavního menu (šipka zpět vlevo nahoře nebo tažením zleva doprava u levého kraje obrazovky). Klepnutím na vybraný kanál se pustí online přehrávání.

**Nahrávky** – v hlavním menu pod ikonkou desky se objeví seznam, zde je možné pořad přehrát či smazat.

## Ovládání tabletu

Ikonka **šipky** – zpět na předchozí obrazovku Ikonka **domečku** (nebo velké tlačítko uprostřed) – zobrazí plochu Ikonka **obdélníčku**(ů) – zobrazí seznam naposledy spuštěných aplikací Návody

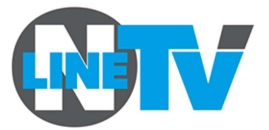

# Tablet nebo mobil s Windows Phone

#### Instalace aplikace ModerniTV

- Na ploše nebo ve Všechny aplikace najít ikonku Store a pustit (klepnout).
- Klepnout na lupu, do políčka **hledání ve Store** napsat modernitv a klepnout na →
- Klepnout na aplikaci ve výsledcích vyhledávání (oranžová ikona ModerniTV).
- Ťuknout na Instalovat.
- Po instalaci ťuknout na **Zobrazit**.
- Po instalaci se vytvoří (oranžová ikonka) v seznamu aplikací.

## První spuštění

Po prvním spuštění si aplikace sama vyžádá přístupové údaje.

- Zadat své uživatelské jméno (většinou email) a příslušné heslo.
- Klepnout na **Přihlásit**.

## Ovládání aplikace

Změna kvality streamu (SD / HD) – pod trojtečkou v nastavení.

Odhlášení od služby – pod trojtečkou.

**Televizní program** (EPG) – klepnout na PROGRAM, nahoře uprostřed.

**Zpětné přehrávání / Nahrávání pořadů** – v televizním programu po klepnutí na vybraný pořad ho lze pustit nebo zvolit, že se má nahrávat □REC.

**Seznam kanálů** – pod ikonkou hlavního menu (šipka zpět vlevo nahoře nebo tažením zleva doprava u levého kraje obrazovky). Klepnutím na vybraný kanál se pustí online přehrávání.

**Nahrávky** – v hlavním menu klepnout na RECORDS a objeví se seznam, zde je možné pořad přehrát či smazat.

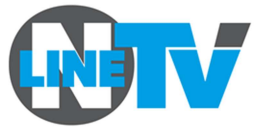

# Webové rozhraní (prohlížeč)

#### Přihlášení

- Na počítači se přes prohlížeč přihlásit do webového rozhraní na adrese www.modernitv.cz.
- Zadat své uživatelské jméno (většinou email) a příslušné heslo.

#### Nastavení účtu

• Kliknu vpravo nahoře na uživatelské jméno (většinou email) nebo ozubené kolečko.

Moje zařízení – párování televizí, správa připojených zařízení. Profil – změna hesla. Pořadí kanálů – možnost setřídit kanály.

#### Obnovení hesla

- Na počítači do prohlížeče přejít na adresu www.modernitv.cz.
- Kliknout na Zapomněl jsem heslo.
- Vložit svůj email a kliknout na Poslat kód pro obnovení.
- V emailu, který během několika minut dorazí, kliknout na odkaz pro obnovení.
- Zadat nové heslo a potvrdit pomocí **Změna hesla.**